## **Student TimeStamp in Kronos**

- Open your Internet Explorer Web browser.
- **Type** the URL: <u>https://timesheets.pace.edu</u>
- > If this is your first time going to the Kronos Web Site, you will have to download a Java Plug In (this will only take a minute or two to complete). After Java downloads, you will not have to do this again.
- **Type** your User Name and Password in the User Name and Password fields (User Name and Password) are case sensitive).
- Click the Log On button

|           | EXPERTS AT IMPROVING THE PERFORMANCE |
|-----------|--------------------------------------|
| user name | OF PEOPLE AND BUSINESS               |
| Password  |                                      |

<u>NOTE:</u> Your User Name and password is the same as your MyPace Portal (without "@pace.edu")

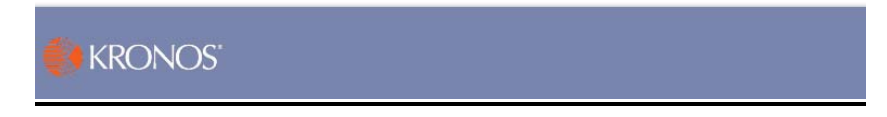

## **Record Timestamp:**

To record the times worked, click the "Record Timestamp" button once logged in.

|                                                                                                |            | RNATION - MY LINKS -                                          |  |
|------------------------------------------------------------------------------------------------|------------|---------------------------------------------------------------|--|
| Note: You will need<br>to Timestamp each<br>time you arrive at<br>work and leave from<br>work. | TIME STAMP | Name & ID Test, Jane JTEST0011                                |  |
|                                                                                                |            | Monday, November 03, 2008<br>9:42AM (GMT -05:00) Eastern Time |  |
|                                                                                                |            | Transfers 🗸 🗸 🗸                                               |  |
|                                                                                                |            | Record Time Stamp                                             |  |
|                                                                                                |            |                                                               |  |

When the timestamp is successfully processed you will receive the following message:

|                        | Name & ID Test, Jane JTEST                     |
|------------------------|------------------------------------------------|
| Refresh Print Screen ⇒ |                                                |
|                        | Recorded Time 9:47AM (GMT -05:00) Eastern Time |

## View hours Time stamped

## View your hours worked for a specific Pay Period:

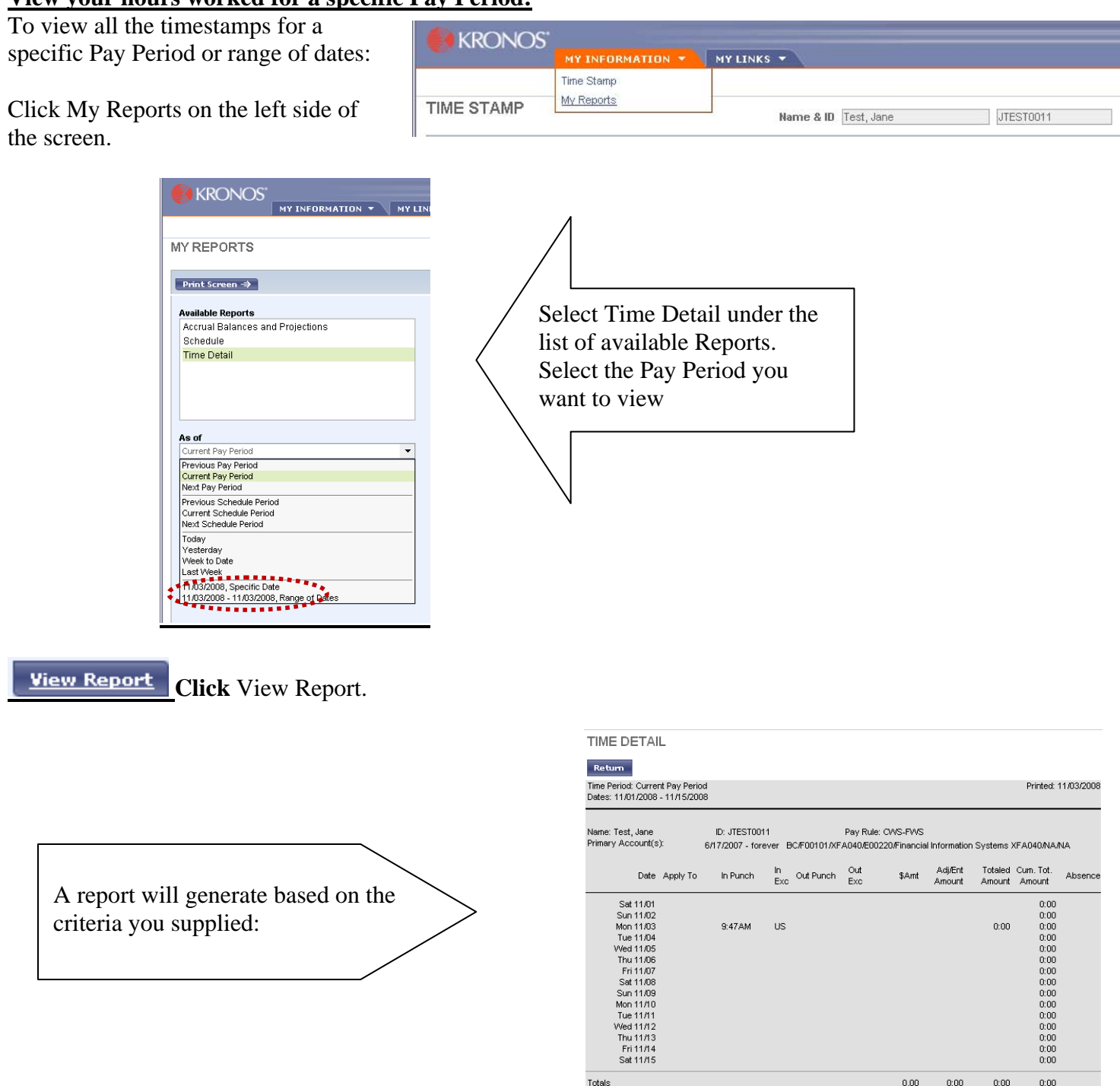

Be sure to **click** the log off button in the top left of the screen after your finished working in Kronos